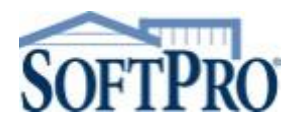

## Downloading and Installing Global Protect VPN & Select

https://my.softprocorp.com/downloads

## **Global Protect Install:**

- 1. Run the Global Protect installer. Proceed clicking "Next" throughout the installation
- 2. Windows Search "Global Protect"

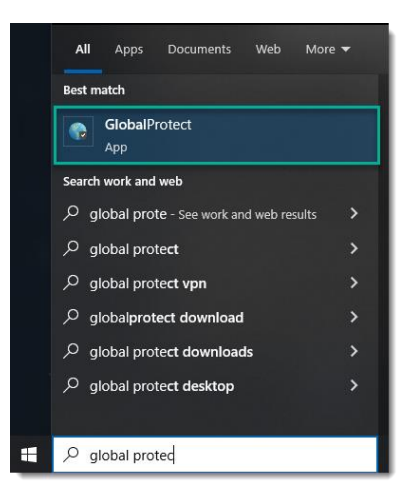

- 3. Launch Global Protect Click "Enable"
- 4. Enter Global Protect Server Address:

gp.softpronow.com

| GlobalProtect 🗧                                              |
|--------------------------------------------------------------|
|                                                              |
| Welcome to GlobalProtect<br>Please enter your portal address |
| gp.softpronow.com                                            |
| Connect                                                      |

## Select Install /Upgrade:

The first time you open Select after the upgrade, you will be prompted to download and install the latest version. Click *Yes* to open installation wizard, then click *Next* on the following screen.

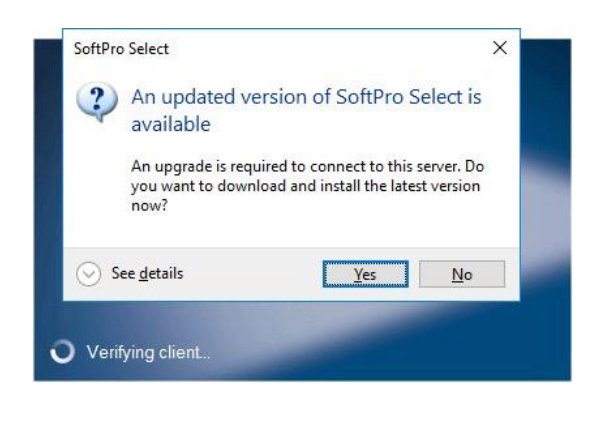

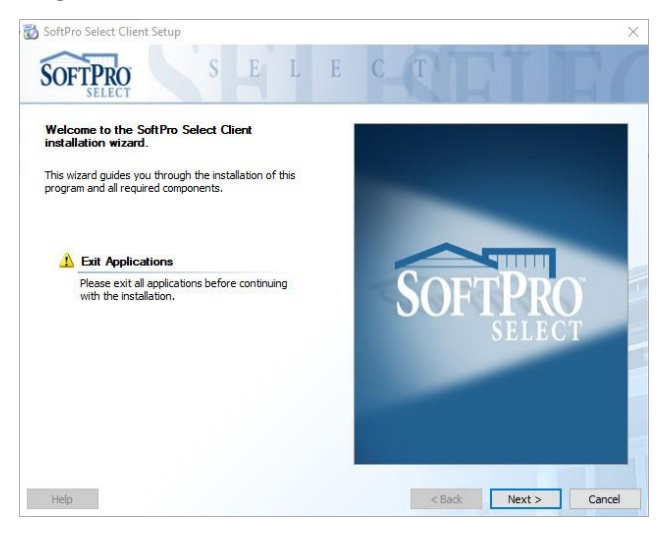

Click Next after you have read and accepted the license terms.

| Solution Select Client Selup                                                                                                    |                                                                                                    |                                                                      |                                                 |
|----------------------------------------------------------------------------------------------------|----------------------------------------------------------------------------------------------------|----------------------------------------------------------------------|-------------------------------------------------|
| SOFTPRO S E L E                                                                                                    | C-T                                                                                                    |                                                                      |                                                 |
| End-User License Agreement                                                                                                    |                                                                                                    |                                                                      |                                                 |
| SOFTWARE LICENSE AND MAIN                                                                                                    | TENANCE AGREE                                                                                                | MENT                                                                 | ~                                               |
| between You (either an individual or a                                                                                                    | single entity) and                                                                                           | SoftPro,                                                             | LLC                                             |
| ("SoftPro") for the SoftPro products and<br>installing, copying, or otherwise using<br>services, You agree to be bound by the te<br>not agree with the terms of this agreemen<br>products or services. Note: "You" and                                                                                                | d services describ<br>g the SoftPro pro<br>erms of this agreen<br>t, do not install or u<br>"Your" means the | ed herein.<br>oducts ar<br>nent. If Yo<br>use the Sof<br>e individua | By<br>nd/or<br>ou do<br>ftPro<br>al or          |
| ("SoftPro") for the SoftPro products and<br>installing, copying, or otherwise using<br>services, You agree to be bound by the te<br>not agree with the terms of this agreemen<br>products or services. Note: "You" and                                                                                                | d services describ<br>g the SoftPro pro<br>erms of this agreen<br>t, do not install or u<br>"Your" means the | ed herein.<br>oducts ar<br>hent. If Yo<br>use the Sof<br>e individu  | By<br>nd/or<br>ou do<br>ftPro<br>al or<br>Print |
| ("SoftPro") for the SoftPro products and<br>installing, copying, or otherwise using<br>services, You agree to be bound by the te<br>not agree with the terms of this agreemen<br>products or services. Note: "You" and<br>Press the Page Down key to see more text.                                                   | d services describ<br>g the SoftPro pro<br>erms of this agreen<br>t, do not install or u<br>"Your" means the | ed herein.<br>oducts ar<br>nent. If Yo<br>ise the Sof<br>e individu  | By<br>nd/or<br>ou do<br>ftPro<br>al or<br>Print |
| ("SoftPro") for the SoftPro products and<br>installing, copying, or otherwise using<br>services, You agree to be bound by the te<br>not agree with the terms of this agreemen<br>products or services. Note: "You" and<br>""""""""""""""""""""""""""""""""""""                                                        | d services describ<br>g the SoftPro pro<br>erms of this agreen<br>t, do not install or u<br>"Your" means the | ed herein.<br>oducts ar<br>nent. If Yo<br>use the Sof<br>e individu  | By<br>nd/or<br>ou do<br>ftPro<br>al or<br>Print |
| ("SoftPro") for the SoftPro products and<br>installing, copying, or otherwise using<br>services, You agree to be bound by the te<br>not agree with the terms of this agreemen<br>products or services. Note: "You" and<br>""""""""""""""""""""""""""""""""""""                                                        | d services describ<br>g the SoftPro pro<br>erms of this agreen<br>t, do not install or u<br>"Your" means the | ed herein.<br>oducts ar<br>nent. If Yo<br>ise the Sof<br>e individu  | By<br>nd/or<br>bu do<br>ftPro<br>al or<br>Print |
| ("SoftPro") for the SoftPro products and<br>installing, copying, or otherwise using<br>services, You agree to be bound by the te<br>not agree with the terms of this agreemen<br>products or services. Note: "You" and<br>"<br>Press the Page Down key to see more text.<br>I have read and accept the license terms. | d services describ<br>g the SoftPro pro<br>erms of this agreen<br>t, do not install or u<br>"Your" means th  | ed herein.<br>oducts ar<br>nent. If Yo<br>ise the Sol<br>e individu  | By<br>nd/or<br>ou do<br>ftPro<br>al or<br>Print |

Choose the *Typical* installation option and click *Next*. A PIN will be where SAMPLE is. **DO NOT** remove the PIN. Click *Install*.

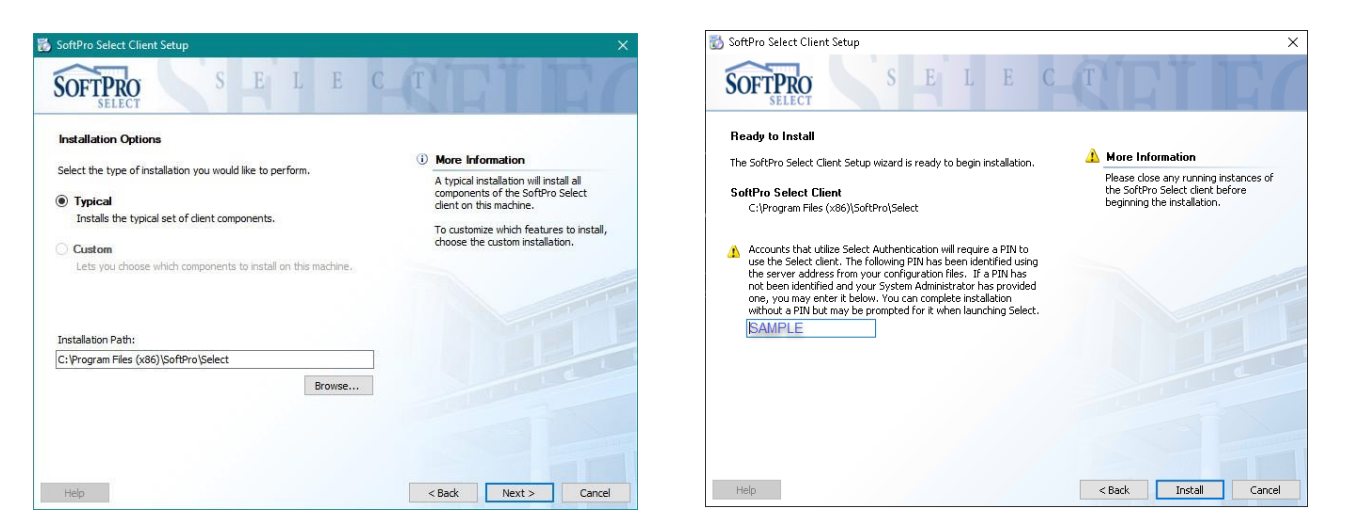

Wait for the installation of components to finish then click *Next*. Then the process is complete! Click *Close*. You can now open SoftPro Select.

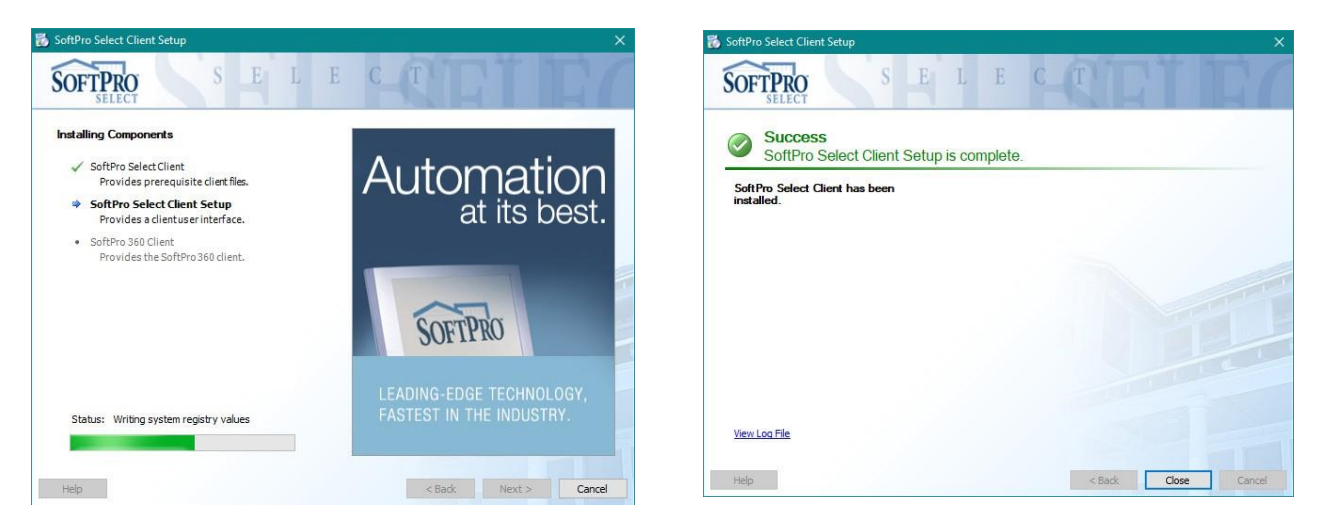

**NOTE**: Depending on permissions specific to your computer, you may need to run the program as Administrator.

If you receive an "Access Denied" error message or if you are unable to click and drag, close Select. Then right click on the Select icon, click Properties, then under the Compatibility tab, check "Run this program as an administrator", click "OK" and open Select. Open a file, then repeat these instructions but uncheck "Run this program as an administrator".

Call or email Hosted Support if you need assistance:

800-219-8028 or HostedSupport@softprocorp.com

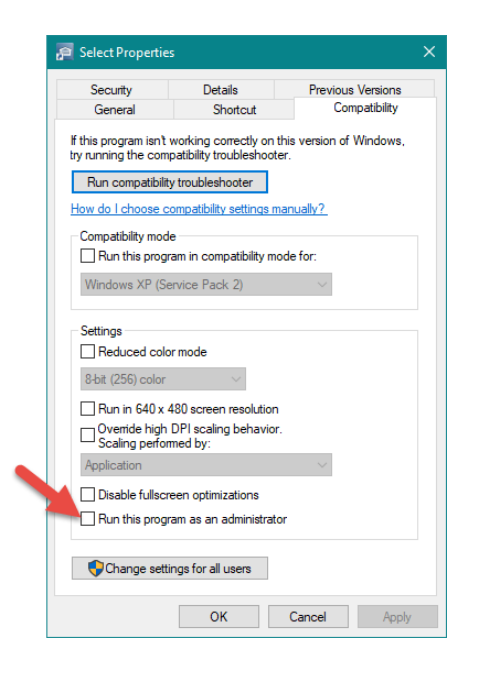